## How Do I Change Marking Period Dates in Registrar If they Are Already Defined?

If the school's Calendar and Marking Periods are already defined, the existing days will need to be deleted, then the Calendar will need to be rebuilt.

Go to Registrar>Maintenance>Administration Maintenance. Select the correct Division and go to the Calendar tab.

Go to the FIRST incorrect date for the Marking Period (Quarter 3) on the right-hand side of the window and highlight it. Hold the Shift key down, the click on the LAST incorrect date of the Marking Period. This will highlight all dates within that range. Select **DELETE** to remove the days/dates already set up. (through March 12th, for example).

| Schools Ter |           | Terms       | Marking Per. | Grade Entry  | Enrollment |            | Acad. Gra | ides Comments  | М    | Misc. Grade   |  |
|-------------|-----------|-------------|--------------|--------------|------------|------------|-----------|----------------|------|---------------|--|
| Calen       | dar F     | Periods     | GPAs         | Tran. Groups |            | Sub Group  | Schedu    | ler Checklist  | P    | references    |  |
| No          | Day Name  | Abbrev. (6) | Abbrev. (2)  |              |            | Date       | Day       | Marking Period | ^    |               |  |
| 0           | Monday    | Mon         | м            |              |            | 03-05-2021 | Friday    | Quarter 3      | 0    |               |  |
| 1           | Tuesday   | Tue         | T            |              |            | 03-06-2021 |           | Quarter 3      | CI   |               |  |
| 2           | Wednesday | Wed         | W            |              |            | 03-07-2021 |           | Quarter 3      | C    |               |  |
| 3           | Thursday  | Thu         | R            |              |            | 03-08-2021 | Monday    | Quarter 3      | 0    | Create        |  |
| 4           | Friday    | Fri         | F            |              |            | 03-09-2021 | Tuesday   | Quarter 3      | 0    | <b>Accian</b> |  |
|             |           |             | ļ            |              |            | 03-10-2021 | Wednesday | Quarter 3      | 0    | Asayn         |  |
|             |           |             | ļ            |              |            | 03-11-2021 | Thursday  | Quarter 3      | 0    | New           |  |
|             |           |             |              | New          |            | 03-12-2021 | Friday    | Quarter 3      | 0    | Ede           |  |
|             |           |             |              |              |            | 03-13-2021 | <u> </u>  | Quarter 3      | 10 🗸 | CUR           |  |
|             |           |             |              | Delete       | <          |            |           |                | > (  | Delete        |  |
|             |           |             |              |              |            |            |           |                |      |               |  |

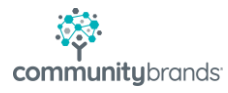

Once the original dates are deleted, click on the Create button....

| Schools<br>Calendar |          | Terms         | Marking Per. | Grade Entry<br>Tran. Groups | Enrollment | Acad. Gra | ades Comments  | M | Misc. Grade<br>Preferences |  |
|---------------------|----------|---------------|--------------|-----------------------------|------------|-----------|----------------|---|----------------------------|--|
|                     |          | Periods       | GPAs         |                             | Sub Group  | Schedu    | ler Checklist  | P |                            |  |
| No                  | Day Nam  | e Abbrev. (6) | Abbrev. (2)  |                             | Date       | Day       | Marking Period | ^ |                            |  |
| 0                   | Monday   | Mon           | м            |                             | 03-05-2021 | Friday    | Quarter 3      | 0 |                            |  |
| 1                   | Tuesday  | Tue           | T            |                             | 03-06-2021 |           | Quarter 3      | C |                            |  |
| 2                   | Wednesd  | ay Wed        | V .          |                             | 03-07-2021 |           | Quarter 3      | 0 |                            |  |
| 3                   | Thursday | Thu           | R            |                             | 03-08-2021 | Monday    | Quarter 3      | 0 | Create                     |  |
| 4                   | Friday   | Fri           | F            |                             | 03-09-2021 | Tuesday   | Quarter 3      | 0 | Assian                     |  |
|                     |          |               |              |                             | 03-10-2021 | Wednesday | Quarter 3      | 0 | Ang                        |  |
|                     |          |               |              |                             | 03-11-2021 | Thursday  | Quarter 3      | 0 | New                        |  |
|                     | 1        |               |              | New                         | 03-12-2021 | Friday    | Quarter 3      | 0 | Edit                       |  |
|                     | 1        |               |              |                             | 03-13-2021 |           | Quarter 3      |   | COR                        |  |
|                     | <u>.</u> |               |              | Delete                      | <          |           |                | > | Delete                     |  |
|                     |          |               |              |                             |            |           |                |   |                            |  |

Select the new Marking Period name from the drop-list (Semester 2), choose the new Start/End dates, Days School is Typically open (Mon - Fri) and the Open/Closed School days

| Generate School C | alendar                       | × |
|-------------------|-------------------------------|---|
| 1                 |                               | ~ |
| Marking Period    | Semester 2 🗸 🗸                |   |
| Start Date        | 01-23-2021                    |   |
| End Date          | 03-12-2021                    |   |
| Days School Is T  | ypically Open                 |   |
| . 🗌 Sun 🗹 Mon     | 🗹 Tue 🗹 Wed 🗹 Thu 🗹 Fri 🗌 Sat |   |
| Assign Values     |                               |   |
| Open School Day   | s Open 🗸                      |   |
| Closed School Da  | ys Closed 🗸                   |   |
|                   |                               |   |
|                   | OK Cancel                     |   |

Click OK to rebuild the Calendar.

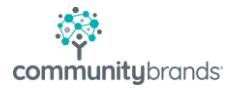

Once the Calendar is rebuilt, scroll through the Calendar days now, to confirm that the date range you just created is identified with the new Marking Period designation (Semester 2):

|            |                                                                                                    | •                                                                                                    |                                                                                                    |                                                                                                    |
|------------|----------------------------------------------------------------------------------------------------|----------------------------------------------------------------------------------------------------|----------------------------------------------------------------------------------------------------|----------------------------------------------------------------------------------------------------|
| Date       | Dav                                                                                                    | Marking Period                                                                                                    |                                                                                                    | <u>^</u>                                                                                                    |
| 02-01-2021 | Monday                                                                                                 | Semester 2                                                                                                    | 0                                                                                                    |                                                                                                    |
| 02-02-2021 | Tuesday                                                                                                | Semester 2                                                                                                    | 0                                                                                                    |                                                                                                    |
| 02-03-2021 | Wednesday                                                                                              | Semester 2                                                                                                    | 0                                                                                                    |                                                                                                    |
| 02-04-2021 | Thursday                                                                                               | Semester 2                                                                                                    | 0                                                                                                    | Create                                                                                                    |
| 02-05-2021 | Friday                                                                                                 | Semester 2                                                                                                    | 0                                                                                                    |                                                                                                    |
| 02-06-2021 |                                                                                                    | Semester 2                                                                                                    | Cl                                                                                                    | Assign                                                                                                    |
| 02-07-2021 |                                                                                                    | Semester 2                                                                                                    | CI                                                                                                    | New                                                                                                    |
| 02-08-2021 | Monday                                                                                                 | Semester 2                                                                                                    | 0                                                                                                    |                                                                                                    |
| 02-09-2021 | Tuesday                                                                                                | Semester 2                                                                                                    | 0                                                                                                    | ✓ Edit                                                                                                    |
|            |                                                                                                    |                                                                                                    | >                                                                                                    | Delete                                                                                                    |
|            |                                                                                                    |                                                                                                    |                                                                                                    |                                                                                                    |
|            |                                                                                                    |                                                                                                    |                                                                                                    |                                                                                                    |
|            |                                                                                                    |                                                                                                    |                                                                                                    |                                                                                                    |
|            |                                                                                                    |                                                                                                    |                                                                                                    |                                                                                                    |
|            | Date<br>02-01-2021<br>02-03-2021<br>02-04-2021<br>02-05-2021<br>02-06-2021<br>02-07-2021<br>02-08-2021 | Date Day   02-01-2021 Monday   02-02-2021 Tuesday   02-03-2021 Wednesday   02-04-2021 Thursday   02-05-2021 Friday   02-06-2021 Priday   02-07-2021 Monday   02-08-2021 Monday   02-09-2021 Tuesday | DateDayMarking Period02-01-2021MondaySemester 202-02-2021TuesdaySemester 202-03-2021WednesdaySemester 202-04-2021ThursdaySemester 202-05-2021FridaySemester 202-06-2021Semester 202-07-2021MondaySemester 202-08-2021MondaySemester 202-09-2021TuesdaySemester 2 | DateDayMarking Period02-01-2021MondaySemester 2002-02-2021TuesdaySemester 2002-03-2021WednesdaySemester 2002-04-2021ThursdaySemester 2002-05-2021FridaySemester 2002-06-2021Semester 2002-07-2021MondaySemester 2002-08-2021MondaySemester 2002-09-2021TuesdaySemester 20 |

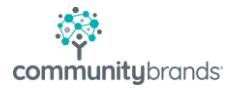